Министерство труда и социальной защиты населения Республики Казахстан

Инструкция по размещению вакансий работодателями на портале «Электронная биржа труда» enbek.kz для приема на профессиональную практику студентов ТиПО или ВУЗ

Разработано: АО «Центр развития трудовых ресурсов»

Астана, 2024 г.

# Содержание

| 1. Вход на портал                            | 3  |
|----------------------------------------------|----|
| 2. Добавление вакансии на портал             | 3  |
| 3. Подбор студентов для прохождения практики | 7  |
| 4. Приглашение на собеседование              | 8  |
| 5. Полученные отклики на вакансии            | 9  |
| 6. Перенос вакансии в архив                  | 11 |
| 7. Восстановление вакансии из архива         | 12 |

### 1. Вход на портал

Для размещения вакансий работодатель должен быть зарегистрирован на портале «Электронная биржа труда» <u>www.enbek.kz</u> (далее – ЭБТ), сведения о предприятии должны быть подтверждены электронной цифровой подписью (далее – ЭЦП).

Для входа на портал нужно пройти по ссылке <u>www.enbek.kz</u> и нажать на кнопку **«Войти»** в правом верхнем углу главной страницы.

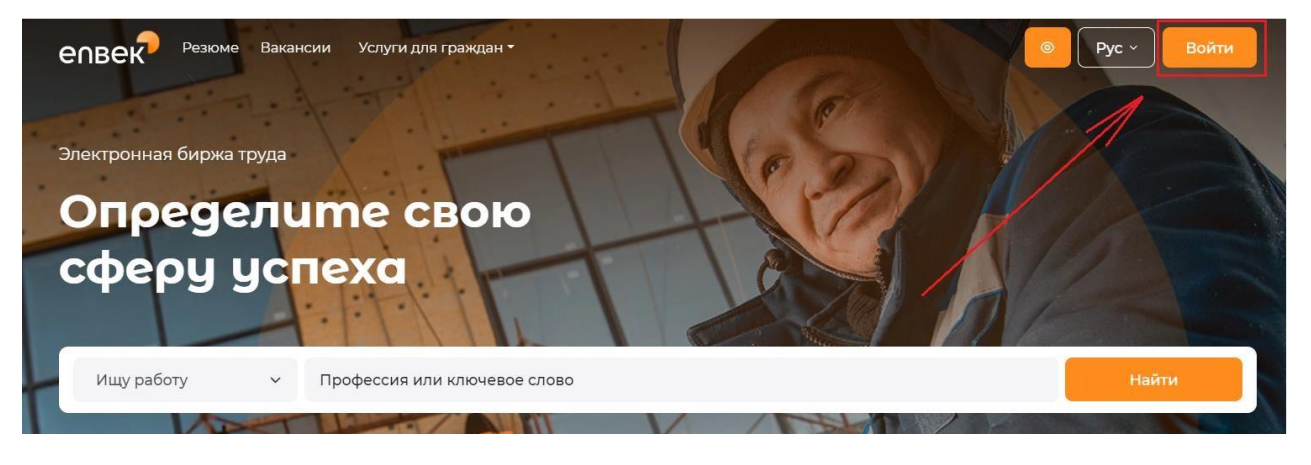

В открывшемся окне следует ввести свой логин и пароль, после чего нажать на кнопку «Войти».

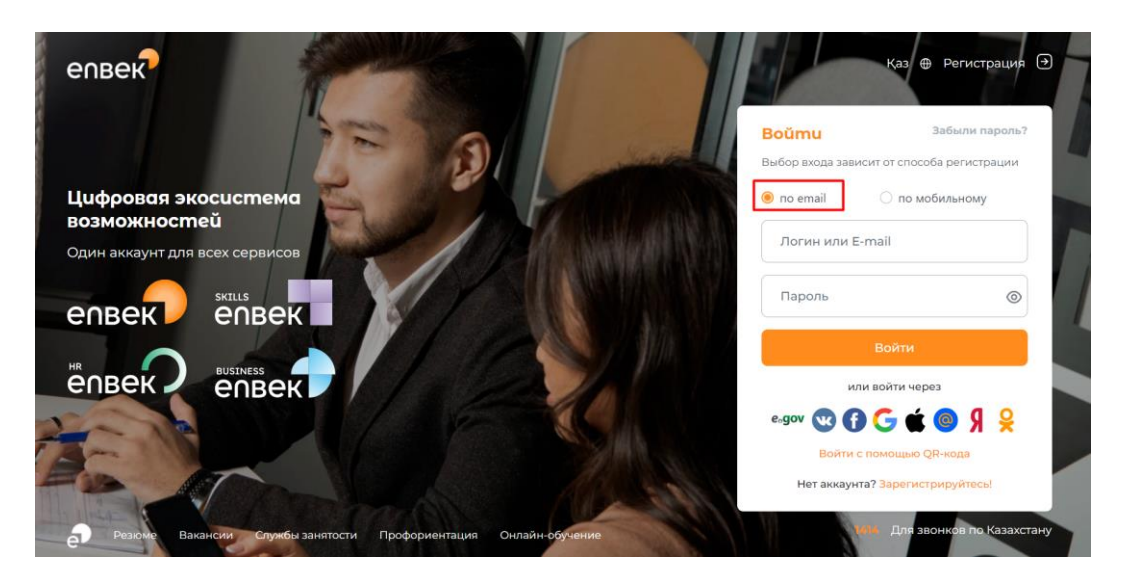

#### 2. Добавление вакансии на портал

После того, как предприятие добавлено на портал, появляется возможность добавлять вакансии от этого предприятия, нажав во вкладке «Вакансии» на кнопку «Добавить».

| епвек                             | Резюме Вакансии Услуги - Enbek Lifehacks |                              |
|-----------------------------------|------------------------------------------|------------------------------|
| 8 Работодатель 🔹                  | Paraucuu                                 | Побалит                      |
| Предприятия                       | Bukuhcuu                                 | Доодвить                     |
| Вакансии<br>Архив вакансий        | 1↓ Дата по убыванию -                    | Вакансий: 2, рабочих мест: 4 |
| Менеджеры кабинета                | Выберите менеджера:                      |                              |
| 🗈 Трудовые договоры               | Bce                                      | ~                            |
| о Субсидируемые рабочие места 🗸 🗸 |                                          |                              |

Далее откроется модальное окно, где нужно выбрать тип вакансий «Для приема на профессиональную практику студентов ТиПО или ВУЗ», после необходимо нажать на кнопку «Продолжить».

| [       | Выберите тип вакансии Х                                          |
|---------|------------------------------------------------------------------|
| L       | Для трудоустройства на постоянную работу                         |
| a<br>4. | Для приема на профессиональную практику студентов ТиПО<br>из вуз |
| p       | Отмена Продолжить                                                |

Откроется форма для добавления вакансий. Нужно заполнить следующие поля:

• «Предприятие» - наименование предприятия будет автоматически заполнено с карточки предприятия. Если в Личном кабинете несколько пердприятий, нужно выбрать предприятие, от которого будет опубликована вакансия.

• «Профессиональная область» - необходимо выбрать значение из справочника.

• «Наименование должности» - должность (профессия) выбирается из Национального классификатора занятий. В этом поле подключен контекстный поиск и по мере ввода данных с клавиатуры появляются имеющиеся в справочнике профессии, где нужно выбрать необходимую позицию.

• «Уточнение должности» в данном поле можно добавить, например, специализацию, название участка работы, название отдела/департамента без использования скобок и других разделительных символов. В данном поле запрещаются сокращения, употребление слов: «срочно», «требуется», «внимание», «на конкурсной основе» или знаков: восклицательных (!!!), вопросительных (???), «звездочек» (\*\*\*) и других символов. Запрещается указание навыков, опыта, квалификации: «Сотрудник с навыками бухгалтера», «Электрик 3-4 разряда», «Бухгалтер с опытом работы». Для данных уточнений в форме предусмотрены отдельные поля.

• «Город или район» - выбрать из справочника регион вакансии.

• «Населенный пункт» - выбрать наименование населенного пункта.

• «Адрес» - указать место работы. Для выбранного района напишите название поселка, села или другое административное деление.

• «Общее количество вакантных мест» - указать количество соискателейпрактикантов, которые требуются для данной вакансии. Если требуются 3 сварщика, не нужно создавать 3 записи для каждого сварщика – создается 1 запись, где указывается количество открытых вакантных мест.

| епвек                                   | 88 Резюме Вакансии Услуги - Enbek Lifehacks             |                         |
|-----------------------------------------|---------------------------------------------------------|-------------------------|
| 8 Работодатель                          | Добавление вакансии                                     |                         |
| Предприятия                             | <ul> <li>Назад к списку вакансий</li> </ul>             |                         |
| Вакансии                                |                                                         |                         |
| Архив вакансий                          | Информация о вакансии                                   |                         |
| Менеджеры кабинета                      | Предприятие *                                           |                         |
| 🗈 Трудовые договоры                     | Акционерное общество "Центр развития трудовых ресурсов" | ~                       |
| о Субсидируемые рабочие места 🗸 🗸       | Профессиональная область *                              |                         |
| 🔲 Профессиональное обучение 🗸 🗸         |                                                         |                         |
| 😂 Высвобождаемые работники              | IT и телекоммуникации                                   | ~                       |
| Отчеты 3-ТН                             | Наименование должности *                                |                         |
| 🛱 Подписки                              | Web-мастер                                              | ~                       |
| 🟠 Избранные резюме                      |                                                         |                         |
| 🔿 Охрана труда 🗸 🗸                      | Уточнение должности                                     |                         |
|                                         |                                                         |                         |
|                                         | Город или район •                                       |                         |
| <b>О:</b> Связаться с карьерный центром | Астана / Астана                                         | $\overline{\mathbf{O}}$ |
| 🌐 Қазақша                               | Населённый пункт •                                      |                         |
| 🕐 Помощь                                |                                                         |                         |
| [→ Выход                                | г.Астана                                                | ~                       |

| * Ответственность) (* Системное мышление) (* Сотрудничество и взаимодействие) |              |
|-------------------------------------------------------------------------------|--------------|
| оовень образования •                                                          |              |
| техническое и профессиональное                                                |              |
| олжностные обязанности •                                                      |              |
| B I ⊻                                                                         |              |
| Разработать алгоритм действий по поставленной задаче;                         |              |
| Нужно знать:                                                                  |              |
| -протоколы и принципы функционирования сети Интернет;                         |              |
|                                                                               |              |
| -web-браузеры;                                                                |              |
| -web-браузеры;<br>-HTML;                                                      | POWERED BY T |
| -web-браузеры;<br>-HTML;                                                      |              |
| -web-браузеры;<br>-HTML;                                                      |              |

• «Личные качества» - выбрать из списка личные навыки, предъявляемые к соискателю-практиканту на данную вакансию.

• «Уровень образования» - выбрать из справочника требуемый уровень образования, предъявляемый к соискателю: «общее среднее», «после среднее», «техническое и профессиональное».

• «Должностные обязанности» - необходимо указать дополнительную информацию по функциональным обязанностям, которые будет выполнять для данной вакансии. Также можно указать требования к кандидату.

• «Владение языками» - выбрать из справочника, какой язык должен знать соискательна данную вакансию, и указать уровень владения данным языком.

• «Срок публикации вакансии на портале» - указать срок отображения вакансии на

портале. По истечению данного срока, вакансия не будет отображаться на портале и попадет в архив, откуда работодатель сможет восстановить ее в любое время.

| Прочее                                |                    |   |
|---------------------------------------|--------------------|---|
| Срок публикации вакансии на портале * |                    |   |
| 1 месяц                               |                    | ~ |
|                                       |                    |   |
| Отмена                                | Сохранить вакансию |   |

Примечание: Поля, отмеченные звездочкой \*, обязательны для заполнения.

После заполнения всех полей необходимо нажать на кнопку «**Сохранить вакансию**», созданная вакансия отобразится в Личном кабинете работодателя и на портале.

Личный кабинет работодателя:

| епвек                             | 88 Резюме Вакансии Услуги • Enbek Lifehacks                              |                                    |
|-----------------------------------|--------------------------------------------------------------------------|------------------------------------|
| 2 Работодатель                    |                                                                          |                                    |
| Предприятия                       | • Вакансия успешно добавлена!                                            | (                                  |
| Вакансии                          | Paraucuu                                                                 | Побарить                           |
| Архив вакансий                    | Викинсии                                                                 | Досавить                           |
| Менеджеры кабинета                | ↑↓ Дата по убыванию •                                                    | Вакансий: 522, рабочих мест: 1 569 |
| 🖹 Трудовые договоры               |                                                                          |                                    |
| 😋 Субсидируемые рабочие места 🛛 👻 | Выберите менеджера:                                                      |                                    |
| 🔲 Профессиональное обучение 🛛 👻   | Bce                                                                      | ×                                  |
| 🕮 Высвобождаемые работники        |                                                                          |                                    |
| Отчеты 3-ТН                       | ІТ-дизайнер                                                              |                                    |
| 🗍 Подписки                        | IT и телекоммуникации                                                    |                                    |
| 🟠 Избранные резюме                | Акционерное общество "Центр развития трудовых ресурсов"                  |                                    |
| 🛇 Охрана труда 🗸 🗸                | <ul> <li>Кстана / г. Астана</li> <li>Для прохождения практики</li> </ul> |                                    |
|                                   | Вакансия действительна с 05.03.2024 до 05.05.2024                        |                                    |
|                                   | Подходящие резюме                                                        |                                    |
|                                   | Откликов О Приглашений О                                                 | 0 🛞 0 🗍 Действия 🚱                 |

### На портале в поисковой выдаче вакансий:

| Регион/Город             |    |                                                                                      |
|--------------------------|----|--------------------------------------------------------------------------------------|
| г.Астана                 | 13 | Тұ подаге - за все время -                                                           |
| г.Алматы                 | 2  |                                                                                      |
| г.Шымкент                | 3  | молодежи для лиц с инвалидностью освобожденным из млс с предоставлением жилья        |
| Акмолинская область      | 1  | ДЛЯ ИНОСТРАННЫХ РАБОТНИКОВ                                                           |
| Алматинская область      | 1  |                                                                                      |
| <u>Показать еще</u>      |    | Административный секретарь                                                           |
| Профессиональная область | ,  | Дизайнер<br>НР и секретариат                                                         |
| IT и телекоммуникации    | 16 | 🖓 Общественный фонд "YPO Kazakhstan"                                                 |
| Финансы и бухучет        | 6  | 🎯 г. Астана / район Есиль 😞 Без опыта работы                                         |
| Безопасность и ЧС        | 3  | <ul> <li>техническое и профессиональное</li> <li>Для прохождения практики</li> </ul> |
| НR и секретариат         | 2  | Опубликовано 07.03.2024                                                              |
| 🗌 Маркетинг и СМИ        | 2  |                                                                                      |

## Карточка вакансий.

| ID вакансии PPfe26971e933d7e | Изменить 🕜 Печать 合 Избранное 😭 Поделиться ┥              | 🖁 Сохранить 🛃            |
|------------------------------|-----------------------------------------------------------|--------------------------|
| Вакансия опубликована 18.03  | 2024                                                      |                          |
| Шер-мастер                   |                                                           |                          |
| IT и телекоммуникации        |                                                           | Акционерное общество     |
| Информация о ракански        |                                                           | "Центр развития трудовы: |
| Тип занятости временная      | Опыт работы Опыт не требуется                             | 506 объявлений           |
|                              | Образование техническое и профессиональное                | Пожаловаться             |
| Рабочих мест                 | 3                                                         | Подходящие резюме        |
| Обязанности                  | Разработать алгоритм действий по поставленной задаче;     |                          |
|                              | Нужно знать:                                              |                          |
|                              | -протоколы и принципы функционирования сети Интернет;     |                          |
|                              | -web-браузеры;                                            |                          |
|                              | -HTML;                                                    |                          |
|                              | -операционную систему, под управлением которой работает в | еб-сервер;               |
|                              | -основы web-дизайна;                                      |                          |
| Личные качества              | Ответственность; Системное мышление; Сотрудничество и вза | имодействие;             |
| Регион                       | г. Астана, г. Астана                                      |                          |
| Место работы                 | БЦ "Атамекен"                                             |                          |
| Обучитесь новым на           | выкам на Skills Enbek                                     |                          |
| 8                            | borran na okrio Enock                                     |                          |

Аналогично работодатель имеет возможность добавлять другие вакансии предприятия, нажав на кнопку «Добавить» в разделе «Вакансии» в личном кабинете работодателя на ЭБТ.

### 3. Подбор студентов для прохождения практики

После добавления вакансии можно воспользоваться функцией подбора студента. Для этого необходимо перейти в раздел меню «Резюме» и в поисковой выдаче резюме выбрать фильтр «Студенты для прохождения практики».

| Профессия или ключевое слово       Резюме       Найти         Валодарская область       в         павлодарская область       в         Профессиональная область       в         Пи телекоммуникации       4         Руководители       2         Госслужба       1         НК и секретариат       © г. Астана / работ Сарыарка         № сновное среднее (с) по 9 иласс)       0. мапсо)         Для прохождения практики       © г. Астана / работ Сарыарка         № сновное среднее (с) по 9 иласс)       Ала прохождения практики         Опобликование 1012020       Опобликование 1012020                                                                                                    | епвек 🔋 📴 🖭                                                                                                    | ие Вакансии Услуг             | и▼ Enbek Lifehacks                                                                                                    |        | Каз О <sup>9</sup>          |
|----------------------------------------------------------------------------------------------------|----------------------------------------------------------------------------------------------------|-------------------------------|----------------------------------------------------------------------------------------------------|--------|-----------------------------|
| Регион/Город<br>г.Астана 8<br>Павлодарская область 3<br>Профессиональная область<br>ПТ и телекоммуникации 4<br>Руководители 2<br>Госслужба 1<br>НК и секретариат 1<br>Социальное обслуживание 1<br>Показать еще Опобликания Прихтики                                                                                                    | Профессия или ключевое                                                                                                    | 10B0<br>23ЮМС                 |                                                                                                    | Резюме | <ul> <li>⊢ Найти</li> </ul> |
| Профессиональная область<br>□ П и телекоммуникации 4<br>□ Руководители 2<br>□ Госслужба 1<br>□ НК и секретариат 1<br>□ Социальное обслуживание 1<br>□ Социальное обслуживание 1<br>□ Социальное обслуживание 1<br>□ Социальное обслуживание 1<br>□ Опубликование 1<br>□ Опубликование | <b>Регион/Город</b><br>г.Астана<br>Павлодарская область                                                                                     | 8<br>3 Студенты для п         | РОХОЖДЕНИЯ ПРАКТИКИ                                                                                                    |        | Подбор по навыкам           |
| and an international statements in the second second s                                                                                                    | Профессиональная областв<br>П и телекоммуникации<br>Руководители<br>Госслужба<br>НR и секретариат<br>Социальное обслуживани<br>Показать еще | 4<br>2<br>1 ©<br>1 Для<br>0пу | еb-разработчик<br>телекоммуникации<br>опыта работы<br>г. Астана / район Сарыарка<br>основное среднее (с 1 по 9 класс)<br>прохождения практики<br>убликовано 13.03.2024 |        |                             |

Далее в поисковой выдаче резюме будет выведен список резюме студентов, которые были размещены для прохождения практики.

# 4. Приглашение на собеседование

Рассмотрев список резюме, и выбрав подходящего кандидата на заявленную вакансию, можно отправить ему приглашение на собеседование, воспользовавшись кнопкой «Отправить приглашение на собеседование» в карточке резюме.

| СОВСК Резюме Вакансии Услуги • Enbek Lifehacks                         |                   |                            |
|------------------------------------------------------------------------|-------------------|----------------------------|
| Профессия или ключевое слово                                           | Резюме            | <ul> <li>Найти</li> </ul>  |
| Главная > Резюме > г. Астана >                                         |                   |                            |
| ТРОВАЗЗО7N3U79M3 Печать 🙆 Избранное 🟠 Поделиться •                     | 😤 Сохранить 🕁     |                            |
| Резюме опубликовано 01.01.0001 Был на по                               | ортале 05.03.2024 |                            |
| Информация о соискателе                                                |                   |                            |
| Условия временная работа Образование основное среднее (с 1 по 9 класс) |                   | Показать контактные данные |
| Пол, возраст мужской, 35 Город/Район г.Астана, район Сарыарка          |                   | Отправить приглашение на   |
| Образование                                                            |                   |                            |
| Уровень образования основное среднее (с 1 по 9 класс)                  |                   |                            |

Далее необходимо выбрать из списка вакансию для приглашения претендента и нажать накнопку «Отправить приглашение на собеседование».

|                              | е Вакансии Услуги • Enbek Lifehacks                                                                                      | Выберите вакансию для отправки                                 |
|------------------------------|----------------------------------------------------------------------------------------------------|----------------------------------------------------------------|
|                              |                                                                                                    | Закупщик                                                       |
| Профессия или ключевое сл    | ово                                                                                                    | Резюме Акционерное общество "Центр развития трудовых ресурсов" |
|                              |                                                                                                    | Мангистауская область / Астана                                 |
| авная > Резюме > г. Астана   | >                                                                                                    | 🛗 Дата размещения: 09.02.2024                                  |
|                              |                                                                                                    | 🛗 Действительно до: 09.03.2024                                 |
|                              | Печать 🙆 Избранное 😭 Поделиться 🔏 С                                                                                      | охранить 🐱 Для прохождения практики                            |
|                              |                                                                                                    | пе 05.03.2024                                                  |
| Информация о соискат         | еле                                                                                                    | Помошник бухгалтера                                            |
| Условия временная ра         | бота Образование основное среднее (с 1 по 9 класс)                                                                       | Акционерное общество "Центр развития трудовых ресурсов"        |
| Пол, возраст мужской, 35     | Город/Район г.Астана, район Сарыарка                                                                                     | г. Астана / Астана                                             |
|                              |                                                                                                    | 🛗 Дата размещения: 09.02.2024                                  |
| Образование                  |                                                                                                    | 🛱 Действительно до: 01.03.2024                                 |
| Уровень образования          | основное среднее (с 1 по 9 класс)                                                                                        | Для прохождения практики                                       |
| с 09.2022 по настоящее время | Государственное коммунальное предприятие на праве хозяйство<br>ведения "Высший колледж "ASTANA POLYTECHNIC" акимата горо | анного<br>да Астаны Выбрать                                    |
|                              | 050100 0 - Социальная работа                                                                                             |                                                                |

Вокне отправки приглашения выйдет текст приглашения, автоматически сформированный на портале. При желании можно изменить данный текст. В поле «Дата и время собеседования» нужно указать точную дату и время проведения собеседования.

Для проведения видеособеседования можно поставить галочку в поле «Пригласить на видеозвонок».

| епвек 🐵 Резком                                | е Вакансии Услуги▼ Enbek Lifehacks                                                                         | Отправка пригла                                                                 | шения Х                                                                                                    |
|-----------------------------------------------|----------------------------------------------------------------------------------------------------|---------------------------------------------------------------------------------|----------------------------------------------------------------------------------------------------|
| Профессия или ключевое сл                     | 080                                                                                                    | Резюме В I Ц<br>Заравствуйте ФИО!                                               |                                                                                                    |
| Главная > Резюме > г. Астана                  | >                                                                                                    | Нас заинтереновало Ваше<br>собеседование. При возни<br>обращайтесь по контактни | резюме, и мы хотели бы пригласить Вас на<br>ікновении дополнительных вопросов<br>ім данным, указанным в карточке вакансии |
|                                               | Печать 🙆 Избранное 🏠 Поделить                                                                              | 📽 Сохранить 🕁 IT-дизайнер.<br>С уважением, Оспанов С.                           |                                                                                                    |
|                                               |                                                                                                    | портале 05.03.2024 Акционерное общество "L                                      | leнтр развития трудовых ресурсов"                                                                                         |
| Информация о соискате<br>Условия временная ра | еле<br>бота Образование основное среднее (с 1 по 9 класс)<br>Боло (Побоци с Астана, пойски Сарыалия        |                                                                                 |                                                                                                    |
| пол, возраст мужекой, 55                      | тород/Район сакона, ракон сариарка                                                                         | P                                                                               | POWERED BY TINY 🖌                                                                                                    |
| Образование                                   |                                                                                                    | Дата собеседования                                                              |                                                                                                    |
| Уровень образования                           | основное среднее (с 1 по 9 класс)                                                                          | 06.03.2024 17:50                                                                |                                                                                                    |
| с 09.2022 по настоящее время                  | Государственное коммунальное предприятие на праве хо<br>ведения "Высший колледж "ASTANA POLYTECHNIC" акима | йственного Города Астаны Пригласить на видеозво                                 | рнок                                                                                                    |
|                                               | 050100 0 - Социальная работа<br>050101 3 - Специалист по социальной работе<br>050202 2 - Телеоператор      |                                                                                 | Отправить                                                                                                    |
| Студент                                       | 2 курс                                                                                                    |                                                                                 |                                                                                                    |

После нажатия на кнопку «Отправить» появится сообщение об успешнойотправке.

• Приглашение успешно отправлено

Все отправленные приглашения можно увидеть в Личном кабинете во вкладке «Вакансии», то есть на вакансии, от которого было отправлено приглашение на собеседование, будет соответсвующая ссылка «Приглашений». При переходе по этой ссылке можно увидеть все ответы от соискателей с согласием или отказом от собеседования.

#### 5. Полученные отклики на вакансии

Во вкладке «Вакансии» в Личном кабинете работодателя можно просмотреть список откликов на вакансии от соискателей. Для этого нужно перейти по ссылке «Откликов», которая находится на вакансии.

| епвек                            | 89 Резюме Вакансии Услуги - Enbek Lifehacks                                          | 💿 D 主                              |  |
|----------------------------------|--------------------------------------------------------------------------------------|------------------------------------|--|
| 8 Работодатель                   | Deserves                                                                             |                                    |  |
| Предприятия                      | Вакансии                                                                             | Досанить                           |  |
| Вакансии<br>Архив вакансий       | †↓ Дата по убыванию -                                                                | Вакансий: 523, рабочих мест: 1 571 |  |
| Менеджеры кабинета               | Выберите менеджера:                                                                  |                                    |  |
| Трудовые договоры                | Bce                                                                                  | ~                                  |  |
| Субсидируемые рабочие места      |                                                                                      |                                    |  |
| Профессиональное обучение        | ІТ-дизайнер                                                                          |                                    |  |
| 🕮 Высвобождаемые работники       | ІТ и телекоммуникации                                                                |                                    |  |
| Отчеты 3-ТН                      | В Акционерное общество "Центр развития трудовых ресурсов"                            |                                    |  |
| 🛱 Подписки                       | <ul> <li>Алматинская область / г.Қонаев</li> <li>Для прохождения практики</li> </ul> |                                    |  |
| 🟠 Избранные резюме               | Вакансия действительна с 05.03.2024 до 05.04.2024                                    |                                    |  |
| 🔘 Охрана труда                   | Полхоляшие резюме                                                                    |                                    |  |
| Я: Связаться с карьерный центром | Откликов1 (новых 1) Приглашений 1 (новых 3)                                          | 5 ⓒ 1 🗇 действия 형                 |  |
| 🕀 Қазақша                        |                                                                                      |                                    |  |
| () Помощь                        | IT-дизайнер                                                                          |                                    |  |
| [→ Выход                         | П и телекоммуникации<br>Ф Анимонериое общество "Центо развития токловних респосея"   |                                    |  |

При переходе на Отклики можно увидеть полученные отклики от соискателей.

Выбрав из списка резюме и нажав на его заголовок можно просмотреть более подробную информацию о соискателе.

Рассмотрев полученное резюме можно пригласить соискателя на собеседование, нажав на кнопку **«Пригласить»**, или **«Принять»** на практику, или **«Отказать»**.

| епвек                         | Резюме         Вакансии         Услуги         Enbek Lifehacks         Image: Control of the second second sec |  |  |
|-------------------------------|----------------------------------------------------------------------------------------------------|--|--|
| 8 Работодатель                |                                                                                                    |  |  |
| Предприятия                   | <ul> <li>Назад к списку вакансий</li> </ul>                                                                                                    |  |  |
| Вакансии                      |                                                                                                    |  |  |
| Архив вакансий                | Источники откликов: Все 🔻                                                                                                    |  |  |
| Менеджеры кабинета            |                                                                                                    |  |  |
| 🖹 Трудовые договоры           | Все (I) Новые (I) Приглашенные на собеседование (0) Отказы (0) Прудоустроенные соискатели (0)                                                                                                    |  |  |
| о Субсидируемые рабочие места |                                                                                                    |  |  |
| 🔲 Профессиональное обучение   | Web-мастер                                                                                                    |  |  |
| 🕮 Высвобождаемые работники    | <u>е оно</u>                                                                                                    |  |  |
| Отчеты 3-ТН                   | 06.03.2024 - 09:16 - Резюме получено 🌢                                                                                                    |  |  |
| 🛱 Подписки                    | Сообщения ()) Пригласить Принять Отказать                                                                                                    |  |  |
| 🔂 Избранные резюме            |                                                                                                    |  |  |
| 🔿 Охрана труда                |                                                                                                    |  |  |

При нажатии на кнопку «Пригласить» появится окно с текстом приглашения, автоматически сформированный на портале. При желании можно изменить данный текст. В поле «Дата и время собеседования» нужно указать точную дату и время проведения собеседования. Можно пригласить на видеособеседование поставив галочку в поле «Пригласить на видеозвонок».

| епвек                           | 88 Резюме Вакансии Услуги • Enbek Lifehacks                             | Приглашение Х                                                                            |
|---------------------------------|-------------------------------------------------------------------------|------------------------------------------------------------------------------------------|
| <b>2</b> Работодатель           | Шер-мастео                                                              | Текст                                                                                    |
| Предприятия                     | <ul> <li>Назад к списку вакансий</li> </ul>                             |                                                                                          |
| Вакансии                        |                                                                         | Здравствуйте, ФИО!                                                                       |
| Архив вакансий                  | Источники откликов: Все •                                               | Благодарим Вас за интерес, проявленный к нашей вакансии . Мы                             |
| Менеджеры кабинета              |                                                                         | внимательно ознакомились с вашим резюме, и хотели оы пригласить<br>Вас на собеседование. |
| 🗈 Трудовые договоры             | Все (1) Новые (1) Приглашенные на собеседование (0) Отказы (0) Трудоуст | При возникновении дополнительных вопросов обращайтесь по                                 |
| о Субсидируемые рабочие места 🗸 |                                                                         | контактным данным, указанным в карточке вакансии.                                        |
| 🗰 Профессиональное обучение 🔍 🗸 | Web-мастер                                                              | С уважением, Оспанов С.<br>АО "Центр развития трудовых ресурсов"                         |
| 😵 Высвобождаемые работники      | 2 ФИО                                                                   | но цетр разлии рудових ресурсов                                                          |
| ✓ Отчеты 3-ТН                   | 06.03.2024 - 10:20 - Резюме получено ●                                  |                                                                                          |
| 🛱 Подписки                      |                                                                         | P POWERED BY TINY                                                                        |
| 🟠 Избранные резюме              |                                                                         | Пата и время собеседования                                                               |
| 🔿 Охрана труда 🗸 🗸              |                                                                         |                                                                                          |
|                                 |                                                                         |                                                                                          |
|                                 |                                                                         | Пригласить на видеозвонок                                                                |
| 🞗 Связаться с карьерный центром |                                                                         | Отправить                                                                                |
| 🕀 Қазақша                       |                                                                         |                                                                                          |
| () Помощь                       |                                                                         |                                                                                          |
| [→ Выход                        |                                                                         |                                                                                          |

Нажав на кнопки «Принять» либо «Отказать» появится окно с текстом о принятии на практику либо об отказе, автоматически сформированный на портале. При желании можно изменить данный текст.

| Принять:                                                                                                    |    | Отказать:                                                                                                    |      |
|----------------------------------------------------------------------------------------------------|----|----------------------------------------------------------------------------------------------------|------|
| Трудоустройство<br>Текст<br>В I L<br>Здравствуйте, ФИО<br>Мы рады сообщить Вам, что по результатам собеседования Вы<br>приняты на практику. Для уточнения информации обращайтесь по<br>контактыми данным, указаными в карточке вакансии.<br>С уважением, Оспанов С.<br>АО "Центр развития трудовых ресурсов | ×  | Отказ в трудоустройстве<br>Текст<br>В I L<br>Здравствуйте, ФИО<br>Благодарим Вас за интерес, проявленный к нашей вакансии . Мы<br>внимательно ознакомились С Вашим резюме, но, к сожалению, не<br>котовы сделать Вам предложение о работе.<br>Желаем Вам удачи в дальнейших поисках работы.<br>С удваченам, Оспанов С.<br>Ао "Центр развития трудовых ресурсов" | ×    |
| р РОЖЕВЕ ВУТВ<br>Отправить                                                                                                    | 10 | Р РОЖЕЛО ВУ ТИ<br>Отправить                                                                                                    | NY " |

Далее для выполнения действия нужно нажать на кнопку «Отправить». При успешном выполнении, выйдет соответсвующий текст об успешном выполнении выбранного действия.

#### 6. Перенос вакансии в архив

При принятии соискателей на практику и после того как все вакансии по данному объявлению будут заняты необходимо перенести вакансию в архив. Для этого во вкладке «Вакансии» нужно выбрать вакансию из списка и нажать в выпадающем меню «Действие» и выбрать «Перенести в архив».

| епвек                                                                                                    | 🛞 Резюме Вакансии Услуги • Enbek Lifehacks                                                                                                    |                                                      |
|----------------------------------------------------------------------------------------------------|----------------------------------------------------------------------------------------------------|------------------------------------------------------|
| <ul> <li>Вакансии</li> </ul>                                                                                                    | Выберите менеджера:<br>Все                                                                                                    | ~                                                    |
| Архив вакансий<br>Менеджеры кабинета<br>Трудовые договоры<br>Субсидируемые рабочие места<br>Профессиональное обучение<br>Высеобождаемые работники<br>Основать 7.74 | IT-дизайнер<br>П и телекоммуникации<br>⊕ Акционерное общество "Центр развития трудовых ресурсов"<br>⊚ Алматинская собласть / г.Конаев<br>Для прохождения практики<br>Вакансия действительна с 05.03.2024 до 05.04.2024<br>Подходящие резкоме |                                                      |
| <ul> <li>Подписки</li> <li>Избранные резюме</li> </ul>                                                                                                    | Откликов] Приглашений.1.(новых.1).                                                                                                    | 7 💿 1 🚍 Действия 🐯<br>Просмотреть                    |
| <ul> <li>Охрана труда</li> <li>Охрана труда</li> <li>8: Связаться с карьерный центром</li> </ul>                                                                   | IT-дизайнер<br>IT и телекоммуникации<br>⊕ Акционерное общество "Центр развития трудовых ресурсов"<br>⊚ г. Астана /г. Астана<br>Для прохождения практики                                                                                      | Изменить<br>Перенести в архив<br>Добавить по аналогу |

Далее необходимо подтвердить действие, выбрав кнопку «Да, перенести в архив!»

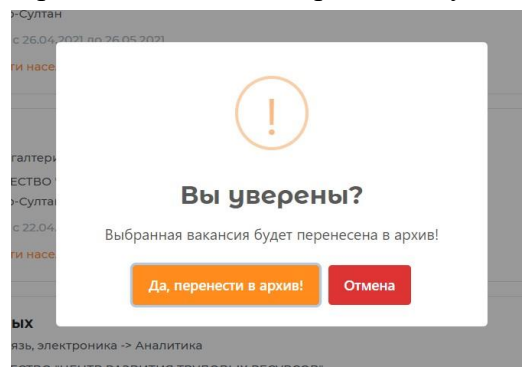

После необходимо ответить на вопрос «Помог ли Вам портал в поиске сотрубников?»

| кан  | Помог ли Во | ім портал в п | юиске сотрудни | KOB? X |  |
|------|-------------|---------------|----------------|--------|--|
| аше  |             |               |                |        |  |
| р к. | да, помог   | нет, не помог |                |        |  |

После ответа на вопрос, вакансия будет перенесена в архив и появится сообщение об успешном завершении действия.

• Вакансия «IT-дизайнер» успешно перенесена в архив!

#### 7. Восстановление вакансии из архива

В случае если необходимо восстановить перенесенную в архив вакансию можно перейти в Личном кабинете во вкладку «Архив вакансий», выбрать вакансию, которую необходимо восстановить и нажать на кнопку «Восстановить из архива». Перед восстановлением вакансии из архива необходимо убедиться в актуальности данных, откроется форма для редактирования вакансии, в которой можно изменить любые данные, выбрать срок хранения вакансии на портале и восстановить ее, нажав на кнопку «Сохранить».

| епвек =                       | Резюме Вакансии Услуги для граждан 👻                                   | Pyc ~                        |  |
|-------------------------------|------------------------------------------------------------------------|------------------------------|--|
| 2 Работодатель                | Архив вакансий                                                         |                              |  |
| Предприятия<br>Вакансии       | 1↓ Дата по убыванию +                                                  | Объявлений: 67, вакансий: 80 |  |
| Архив вакансий                |                                                                        |                              |  |
| Полученные резюме             | Инженер-эколог                                                         |                              |  |
| Отправленные приглашения      | Промышленность, производство -> Экология                               |                              |  |
| 🗈 Работа без границ           | о без границ 😟 акционерное общество «центр развития трудовых ресурсов» |                              |  |
| 🗈 Трудовые договоры           | • г. НУР-СУЛТАН / район Есиль                                          |                              |  |
| О Перевод сотрудников         | Вакансия действительна с 30.04.2021 до 14.05.2021                      |                              |  |
| Электронные трудовые договоры | Вакансия находится в архиве                                            | Действия (3)                 |  |
| О Государственные услуги      |                                                                        |                              |  |
| 🛱 Высвобожденные              | Закупщик                                                               |                              |  |
| 0                             | Логистика, таможня, склад -> Снабжение                                 |                              |  |

После восстановления вакансии появится сообщение «Вакансия успешно восстановлена!» и она отобразится в Личном кабинете работодателя и на портале.

```
• Вакансия «Сварщик» успешно восстановлена!
```